## How to Add a Quiz in Moodle

## Step One: Turn on editing.

| GINA CATHOLIC SCHOOLS                                             | 🔍 Amy Sanville 👩 - 📥                                                                                                    |  |
|-------------------------------------------------------------------|----------------------------------------------------------------------------------------------------|--|
| gh School > Moodle Training Course                                | Turn editing on                                                                                                    |  |
|                                                                   | Twitter + <                                                                                                    |  |
| Close all                                                         | Navigation – <                                                                                                    |  |
| the section name will show / hide the section. Section 1 - Toggle | Home  Dashboard  Site pages Current course Moodle Training Course                                                                                                    |  |
| Moodle Quizzes - Toggle                                           | Participants     Badges     General     Section 1                                                                                                    |  |
|                                                                   | SINA CATHOLIC SCHOOLS<br>ARRNING ONLINE<br>h School > Moodle Training Course<br>Close all<br>the section name will show / hide the section.<br>Section 1 - Toggle<br>Moodle Quizzes - Toggle |  |

Step Two: In the section you would like to add the quiz select Add an Activity or Resource.

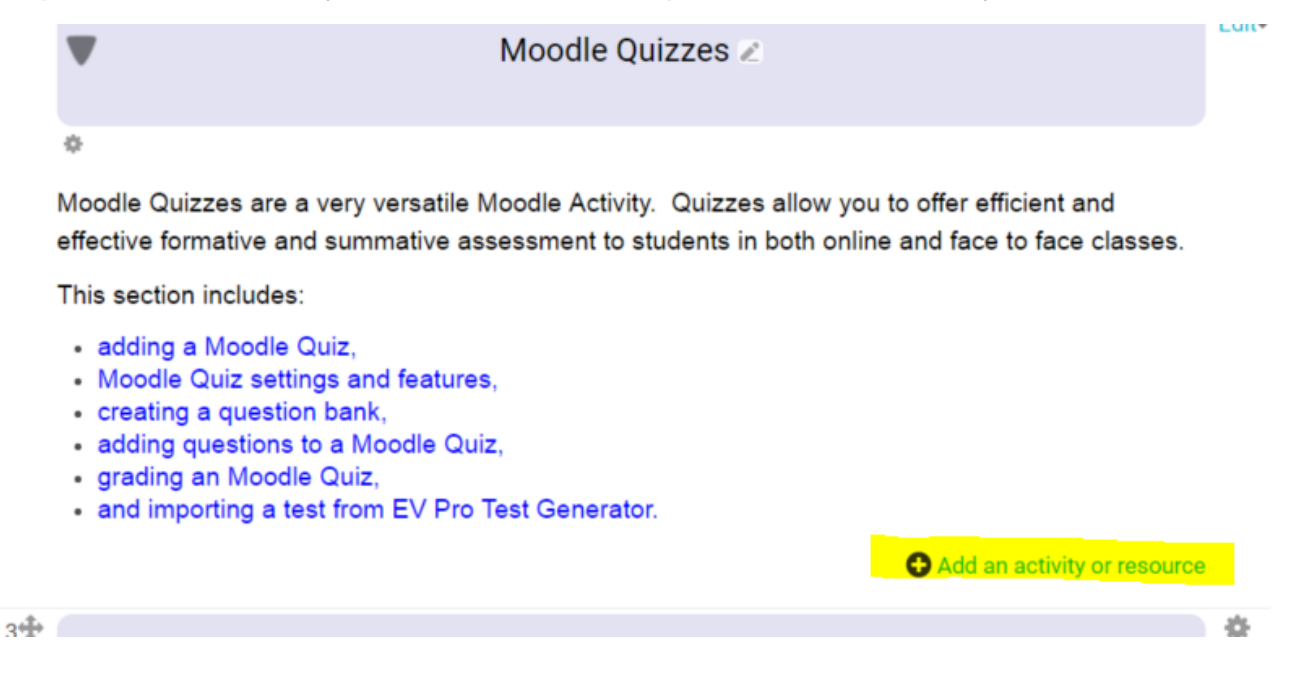

|                                                                                                    | Oration 1                   | Edit                                                                 | <ul> <li>Moodle Training</li> </ul> |
|----------------------------------------------------------------------------------------------------|-----------------------------|----------------------------------------------------------------------|-------------------------------------|
|                                                                                                    | Section 1 Z                 |                                                                      | Participants                        |
|                                                                                                    | Add an activity or resource |                                                                      | Badges                              |
|                                                                                                    | Questionnane                | <ul> <li>Solect on activity or recourse to view its help.</li> </ul> | General                             |
|                                                                                                    | O Quiz                      | Double-click on an activity or resource name to                      | Section 1                           |
|                                                                                                    |                             | quickly add it.                                                      | Moodle Quiz                         |
|                                                                                                    | SCORM package               | quinty and to                                                        | Section 3                           |
|                                                                                                    |                             |                                                                      | Section 4                           |
|                                                                                                    | Snakes and Ladders          |                                                                      | Section 5                           |
| es are a very versal                                                                                  | 🛛 🗮 Sudoku                  |                                                                      | Section 6                           |
| and summative                                                                                         |                             |                                                                      | Section 7                           |
| cludes:                                                                                               | 🔘 📊 Survey                  |                                                                      | Section 8                           |
| oodle Quiz,                                                                                           |                             |                                                                      | Section 9                           |
| iz settings and feat<br>question bank,<br>istions to a Moodle<br>Moodle Quiz,<br>ing a test from EV i | • 🕖 Turnitin Assignment     |                                                                      | Section 10                          |
|                                                                                                    |                             |                                                                      | Section 11                          |
|                                                                                                    | 🔘 🏭 Wiki                    |                                                                      | Section 12                          |
|                                                                                                    | <b>0</b>                    |                                                                      | Section 14                          |
|                                                                                                    | U Vorkshop                  |                                                                      | Section 15                          |
|                                                                                                    |                             |                                                                      | <ul> <li>Section 16</li> </ul>      |
|                                                                                                    | RESOURCES                   |                                                                      | Section 17                          |
|                                                                                                    | 🔘 📃 Book                    |                                                                      | Section 18                          |
|                                                                                                    |                             |                                                                      | Section 19                          |
|                                                                                                    | 🗍 📙 File                    |                                                                      | Section 20                          |
|                                                                                                    | 🔿 🧮 Ealder                  |                                                                      | My courses                          |
|                                                                                                    |                             |                                                                      |                                     |
|                                                                                                    | IMS content                 |                                                                      |                                     |
|                                                                                                    | package                     |                                                                      |                                     |
|                                                                                                    | 🔿 🔗 Label                   |                                                                      | Administration                      |
|                                                                                                    | V                           |                                                                      |                                     |
|                                                                                                    | 🗌 🔚 Lightbox Gallery        | •                                                                    |                                     |
|                                                                                                    |                             | Cancel                                                               | 🗢 Course administra                 |
|                                                                                                    |                             | Cancer                                                               | Turn editing off                    |

Step Three: Select Quiz from the list of activities and add it.

**Step Four:** Name your quiz and choose your settings. Click on Save and Display. You will then be able to add questions to your quiz.

| ♦ Overall feedback ⑦                             |                           |                  |        |  |
|--------------------------------------------------|---------------------------|------------------|--------|--|
| Common module settings                           |                           |                  |        |  |
| Restrict access                                  |                           |                  |        |  |
| Activity completion                              |                           |                  |        |  |
| ▶ Tags                                           |                           |                  |        |  |
| Competencies                                     |                           |                  |        |  |
|                                                  |                           |                  |        |  |
|                                                  | Save and return to course | Save and display | Cancel |  |
| There are required fields in this form marked *. |                           |                  |        |  |
|                                                  |                           |                  |        |  |
|                                                  |                           |                  |        |  |
|                                                  |                           |                  |        |  |